# Инструкция для главного оператора общеобразовательной организации (ООО) по подготовке к приемной кампании в 1 класс и проведении работы после приемной кампании в модуле «Зачисление в ООО» АИС «Е-услуги. Образование»

Содержание:

1. Подготовка к приемной кампании в 1 класс.

2. После завершения приемной кампании.

3. После распределения и зачисления учащихся в СГО.

Инструкция предназначена для главного оператора ООО и описывает подготовку общеобразовательной организации к приемной кампании **в 1 класс** на следующий учебный год в АИС «Е-услуги. Образование», а также дальнейшую работу в Е-услугах после завершения приемной кампании, распределения и зачисления учащихся в АИС «Сетевой город. Образование» (далее – СГО).

Вход в модуль «Зачисление в ООО» АИС «Е-услуги. Образование» (далее Еуслуги) осуществляется должностным лицом, ответственным за управление процессами внедрения и использования модуля «Зачисление в ООО» в Е-услугах (далее – главный оператор), по адресу <u>http://172.16.255.13:8282</u>

## Подготовка к приемной кампании в 1 класс

Для приемной кампании в 1 классы в каждой общеобразовательной организации в АИС ЕУ необходимо перед началом приемной кампании проверить, внести изменения (при необходимости) в сведения об образовательной организации, создать один общий 1 класс с количеством вакансий всей параллели. Для этого выполните следующее:

1. В сведениях об ОО в АИС «Е-услуги» перейдите в режим редактирования информации об ОО:

- а) Выберите раздел «Реестры» «Образовательные организации»;
- b) Для получения списка нажмите «Применить» (рис. 1);

| Е-услуги.                      | Тестовая школа №1                                                                                                    | R N |
|--------------------------------|----------------------------------------------------------------------------------------------------|-----|
| Образование                    | Справочники Е Реестры Стравочники Казана Стравочники Справочники Стравочники Стр<br>Стравочники Стравочники Стравочники Стравочники Стравочники Стравочники Стравочники Стравочники Стравочники Стр<br>Стравочники Стравочники Стравочники Стравочники Стравочники Стравочники Стравочники Стравочники Стравочники Стр<br>Стравочники Стравочники Стравочники Стравочники Стравочники Стравочники Стравочники Стравочники Стравочники Стр<br>Стравочники Стравочники Стравочники Стравочники Стравочники Стравочники Стравочники Стравочники Стравочники Стр<br>Стравочники Стравочники Стравочники Стравочники Стравочники Стравочники Стравочники Стравочники Стравочники Стр<br>Стравочники Стравочники Стравочники Стравочники Стравочники Стравочники Стравочники Стравочники Стравочники Стр<br>Стравочники Стравочники Стравочники Стравочники Стравочники Стравочники Стравочники Стравочники Стравочники Стр<br>Стравочники Стравочники Стравочники Стравочники Стравочники Стравочники Стравочники Стравочники Стравочники Стр<br>Стравочники Стравочники Стравочники Стравочники Стравочники Стравочники Стравочники Стравочники Стравочники Стр<br>Стравочни Стравочники Стравочники Стравочники Стравочники Страво Стравочники |     |
|                                | Образовательные организации                                                                                                    |     |
| Регистрация заявления          | * 🕐 Реестры > Образовательные организации > Образовательные организации                                                                                                    |     |
| Персональные данные            |                                                                                                    |     |
| Заявления                      | • Выберите фильтра                                                                                                    |     |
| Образовательные<br>организации | Применить                                                                                                    |     |
| Образовательные<br>организации | Выбор колонок         Показать 10 • записей           Наименование • † Номер         • Тип         • Адрес         • Опубликовано         • Закрепление ОО           0 - 0 из 0 записей         • пред         • пред         • спед         • спед                                                                                                    | 1   |
|                                |                                                                                                    |     |
|                                |                                                                                                    |     |

Рис. 1

с) Перейдите по ссылке с наименованием образовательной организации для входа в нее (рис. 2):

| Е-услуги.                      | Тесто | овая школа №1                                                                                                    |                     |                                            |                                                           |                             | ? 🗗 💱                                                                                   |
|--------------------------------|-------|----------------------------------------------------------------------------------------------------|---------------------|--------------------------------------------|-----------------------------------------------------------|-----------------------------|-----------------------------------------------------------------------------------------|
| Ооразование                    |       | and the second second second second second second second second second second second second second second second |                     |                                            | 🛃 Справочники                                             | Реестры                     | 💄 ТЕСТОВЫЙ П. Ш.                                                                        |
|                                | 4     | Образовател                                                                                                    | ьные орган          | изации                                     |                                                           |                             |                                                                                         |
| Регистрация заявления          | •     | Реестры > Образова                                                                                               | ательные организаци | и > Образовательные орг                    | анизации                                                  |                             |                                                                                         |
| Персональные данные            |       |                                                                                                    |                     |                                            |                                                           |                             |                                                                                         |
| Заявления                      | •     | Выберите фильтр                                                                                                  | Название фильтра    |                                            |                                                           |                             | •                                                                                       |
| Образовательные<br>организации | E     |                                                                                                    |                     | Применить                                  |                                                           |                             |                                                                                         |
| Образовательные<br>организации |       | :::     Выбор колонок     Наименование     Тестовая школ     1 -1 из 1 записей                                   | † # Номер<br>а №1   | * Тип * л<br>Общеобразовате<br>организация | Адрес **<br>Сахалинская (обл.);<br>Южно-Сахалинск<br>(г.) | Пока<br>Опубликовано<br>Нет | азать 10 • записей<br>Закрепление ОО •<br>Городской округ<br>"Город Южно-<br>Сахалинск" |

Рис.2

d) На открывшемся экране с информацией по данной образовательной организации нажмите на кнопку «Редактирование» (рис. 3).

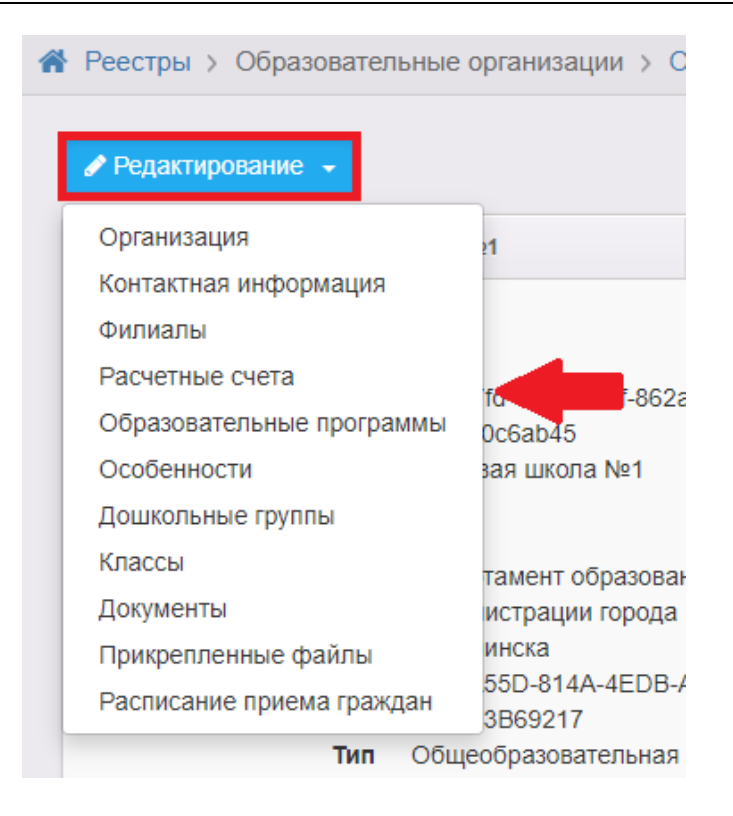

Рис.3

2. Для внесения информации в сведения об организации (при необходимости):

а) выберите пункт «Организация» кнопки «Редактирование»;

b) проверьте информацию в полях «Принадлежность к МОУО», «Закрепление ОО», «ОКТМО», «ОГРН», при необходимости внесите изменения в те поля, которые доступны для редактирования (пример заполнения – рис. 4-5).

Поле «ОГРН» выделено серым цветом и недоступно для редактирования, т.к. установлена связь с АИС «Сетевой город. Образования» (далее – СГО). Для изменения информации в АИС ЕУ в такие поля необходимо сначала внести сведения в СГО, в соответствующие поля карточки образовательной организации. В случае, если после этого информация не обновится в Е-услугах, нужно обратиться в Центр цифровой трансформации образования по тел. 8(4242)55-62-06 (доб. 515#).

с) Поставьте галочку в поле «Параметры – Опубликовано» (рис. 5).

 d) После внесения изменений нажмите на кнопку «Отправить на утверждение» (рис. 5).

|                                  | Редактирование организации                                              |                           |
|----------------------------------|-------------------------------------------------------------------------|---------------------------|
| Регистрация заявления 🛛 🛨        | Реестры > Образовательные организации > Образовательные организация     | ции ⇒ Тестовая школа №1 ⇒ |
| Персональные данные              | <sup>2</sup> едактирование организации                                  |                           |
| Заявления 🛨                      | <ul> <li>Просмотр</li> <li>Редактирование</li> </ul>                    |                           |
| Образовательные<br>организации – | • Организация                                                           | С Обновить                |
| Образовательные<br>организации   | Принадлежность к Департамент образования администрации города Н<br>МОУО | Ожно-Сахалинска           |
|                                  | Полное наименование Тестовая общеобразовательная организация №1         |                           |
|                                  | Краткое<br>наименование                                                 |                           |
|                                  | Номер 1                                                                 |                           |
|                                  | Статус организации Функционирует                                        | ✓                         |
|                                  | Тип Общеобразовательная организация                                     | ~                         |
|                                  | Тип собственности Муниципальная                                         | ~                         |
|                                  | Организационная<br>структура для ДО                                     | ~                         |
|                                  | Наличие лекотеки                                                        |                           |
|                                  | Общежитие                                                               |                           |
|                                  | Наличие центра 🕞<br>игровой поддержки<br>ребенка                        |                           |
|                                  | Паспорт доступности<br>для инвалидов<br>объекта и услуг                 |                           |
|                                  | Здание Тип<br>Типовое, отдельно стоящее                                 | Износ (в %)<br>• 15       |
|                                  | Закрепление ОО Городской округ "Город Южно-Сахалинск"                   | ~                         |
|                                  | Руководитель Иванов Иван Иванович                                       |                           |
|                                  | Часы работы с 8:00 до 18:00                                             |                           |

Рис. 4

#### ГАУ РЦОКОСО, региональный центр цифровой трансформации образования, 2025

| a sold a susual a seduce                                                                                                  | 01.09.1975                                                                                                    |                                                                                                    |               |
|----------------------------------------------------------------------------------------------------|----------------------------------------------------------------------------------------------------|----------------------------------------------------------------------------------------------------|---------------|
|                                                                                                    |                                                                                                    |                                                                                                    |               |
| Тип местности                                                                                                    | Городская местность                                                                                                    |                                                                                                    |               |
| Количество смен                                                                                                    | Две                                                                                                    |                                                                                                    |               |
| Учредители                                                                                                    | Министерство образова                                                                                                    | ния Сахалинской области                                                                                                    |               |
| Географические                                                                                                    | Широта                                                                                                    | Долгота                                                                                                    |               |
| координаты                                                                                                    | 49.072013899                                                                                                    | 142.049308                                                                                                    |               |
| Вышестоящее уч.                                                                                                    | Департамент образован                                                                                                    | ия администрации города Южно-Сах                                                                                                    | калинска      |
| Идентификационные                                                                                                    | ИНН                                                                                                    | кпп                                                                                                    | ОГРН          |
| коды                                                                                                    | 6501000000                                                                                                    | 850100000                                                                                                    | 1234567890778 |
| Пацина                                                                                                    | окпо                                                                                                    | окогу                                                                                                    | ОКОПФ         |
| классификаторов                                                                                                    | 5071517000                                                                                                    | 4900000                                                                                                    | 75403         |
|                                                                                                    | ОКФС                                                                                                    | ОКВЭД осн.                                                                                                    | ОКАТО         |
|                                                                                                    | 14                                                                                                    | 85.14                                                                                                    | 64401000000   |
|                                                                                                    | ОКТМО                                                                                                    |                                                                                                    |               |
|                                                                                                    | 84701000001                                                                                                    |                                                                                                    |               |
| Параметры                                                                                                    | Опубликовано Тестовая ОО                                                                                                    |                                                                                                    |               |
| Параметры                                                                                                    | <ul> <li>Опубликовано</li> <li>Тестовая ОО</li> <li>Региональная ОО</li> <li>Школа-интернат</li> <li>Кадетская школа</li> </ul>                                                                                                    |                                                                                                    |               |
| Параметры<br>Ссылка на документы                                                                                          | <ul> <li>Опубликовано</li> <li>Тестовая ОО</li> <li>Региональная ОО</li> <li>Школа-интернат</li> <li>Кадетская школа</li> <li>http://caйтпоо.pф</li> </ul>                                                                                                    |                                                                                                    |               |
| Параметры<br>Ссылка на документы<br>Ссылка на правила                                                                     | <ul> <li>Опубликовано</li> <li>Тестовая ОО</li> <li>Региональная ОО</li> <li>Школа-интернат</li> <li>Кадетская школа</li> <li>http://caйтпоо.pф</li> </ul>                                                                                                    |                                                                                                    |               |
| Параметры<br>Ссылка на документы<br>Ссылка на правила<br>приема                                                           | <ul> <li>Опубликовано</li> <li>Тестовая ОО</li> <li>Региональная ОО</li> <li>Школа-интернат</li> <li>Кадетская школа</li> <li>http://caйтпоо.pф</li> <li>http://caйтпоо.pф</li> </ul>                                                                                                    |                                                                                                    |               |
| Параметры<br>Ссылка на документы<br>Ссылка на правила<br>приема<br>Специфические                                          | <ul> <li>Опубликовано</li> <li>Тестовая ОО</li> <li>Региональная ОО</li> <li>Школа-интернат</li> <li>Кадетская школа</li> <li>http://caйтпоо.pф</li> <li>http://caйтпоо.pф</li> <li>В нашей школе есть клакова</li> </ul>                                                                                                    | сс для детей с особенностями по зре                                                                                                    | GNNH          |
| Параметры<br>Ссылка на документы<br>Ссылка на правила<br>приема<br>Специфические<br>группы                                | <ul> <li>Опубликовано         <ul> <li>Тестовая ОО</li> <li>Региональная ОО</li> <li>Школа-интернат</li> <li>Кадетская школа</li> </ul> </li> <li>http://caйтпоо.pф         <ul> <li>http://caйтпоо.pф</li> </ul> </li> <li>В нашей школе есть клас<br/>Указанные данные будут о</li> </ul>                                                                                                    | сс для детей с особенностями по зре<br>тправлены в ЕПГУ                                                                                                    | нию           |
| Параметры<br>Ссылка на документы<br>Ссылка на правила<br>приема<br>Специфические<br>группы<br>Изучаемые языки             | <ul> <li>Опубликовано         <ul> <li>Тестовая ОО</li> <li>Региональная ОО</li> <li>Школа-интернат</li> <li>Кадетская школа</li> </ul> </li> <li>http://caйтпоо.pф</li> <li>http://caйтпоо.pф</li> <li>В нашей школе есть клас</li> <li>Указанные данные будут о</li> <li>Английский язык, Немец</li> </ul>                                                                                                    | сс для детей с особенностями по зре<br>тправлены в ЕПГУ<br>кий язык, Татарский язык                                                                                             | HNID          |
| Параметры<br>Ссылка на документы<br>Ссылка на правила<br>приема<br>Специфические<br>группы<br>Изучаемые языки             | <ul> <li>Опубликовано         <ul> <li>Тестовая ОО</li> <li>Региональная ОО</li> <li>Школа-интернат</li> <li>Кадетская школа</li> </ul> </li> <li>http://caйтпоо.pф</li> <li>http://caйтпоо.pф</li> <li>В нашей школе есть клан<br/>Указанные данные будут о</li> <li>Английский язык, Немец<br/>Указанные данные будут о</li> </ul>                                                                            | сс для детей с особенностями по зре<br>тправлены в ЕПГУ<br>кий язык, Татарский язык<br>тправлены в ЕПГУ                                                                         | нию           |
| Параметры<br>Ссылка на документы<br>Ссылка на правила<br>приема<br>Специфические<br>группы<br>Изучаемые языки<br>Описание | <ul> <li>Опубликовано         <ul> <li>Тестовая ОО</li> <li>Региональная ОО</li> <li>Школа-интернат</li> <li>Кадетская школа</li> </ul> </li> <li>http://caйтпоо.pф</li> <li>http://caйтпоо.pф</li> <li>В нашей школе есть клан<br/>Указанные данные будут о</li> <li>Английский язык, Немец</li> <li>Указанные данные будут о</li> <li>99% наших выпускников</li> </ul>                                        | сс для детей с особенностями по зре<br>тправлены в ЕПГУ<br>кий язык, Татарский язык<br>тправлены в ЕПГУ<br>поступают в вузы                                                     |               |
| Параметры<br>Ссылка на документы<br>Ссылка на правила<br>приема<br>Специфические<br>группы<br>Изучаемые языки<br>Описание | <ul> <li>Опубликовано         <ul> <li>Тестовая ОО</li> <li>Региональная ОО</li> <li>Школа-интернат</li> <li>Кадетская школа</li> </ul> </li> <li>http://caйтпоо.pф</li> <li>http://caйтпоо.pф</li> <li>В нашей школе есть клас</li> <li>Указанные данные будут о</li> <li>99% наших выпускников</li> <li>Указанные данные будут о</li> </ul>                                                                   | сс для детей с особенностями по зре<br>тправлены в ЕПГУ<br>кий язык, Татарский язык<br>тправлены в ЕПГУ<br>поступают в вузы<br>тправлены в ЕПГУ                                 | HIND          |
| Параметры<br>Ссылка на документы<br>Ссылка на правила<br>приема<br>Специфические<br>группы<br>Изучаемые языки<br>Описание | <ul> <li>Опубликовано         <ul> <li>Тестовая ОО</li> <li>Региональная ОО</li> <li>Школа-интернат</li> <li>Кадетская школа</li> </ul> </li> <li>http://caйтпоо.pф</li> <li>http://caйтпоо.pф</li> <li>В нашей школе есть клая</li> <li>Указанные данные будут о</li> <li>Английский язык, Немец</li> <li>Указанные данные будут о</li> <li>99% наших выпускников</li> <li>Указанные данные будут о</li> </ul> | сс для детей с особенностями по зре<br>тправлены в ЕПГУ<br>кий язык, Татарский язык<br>тправлены в ЕПГУ<br>поступают в вузы<br>тправлены в ЕПГУ<br>вить на утверждение Обновить |               |

Рис. 5

3. Для внесения изменений о контактной информации образовательной организации (при необходимости):

а) выберите пункт «Контактная информация» кнопки «Редактирование»;

b) проверьте, при необходимости внесите изменения в поле «Адрес» (пример заполнения – рис. 6). При заполнении поля «Адрес» необходимо нажать на кнопку «Изменить» (рис. 6) и, выбирая из выпадающего списка, внести регион, район, город, улицу, дом.

с) После внесения изменений нажмите на кнопку «Отправить на утверждение» (рис. 6).

| Редактирован                                      | ие контактной информации                                                            |            |
|---------------------------------------------------|-------------------------------------------------------------------------------------|------------|
| Реестры > Образовате<br>Редактирование контактной | льные организации ⇒ Образовательные организации ⇒ Тестовая школа №1 ><br>информации |            |
| 👁 Просмотр 🕜 Реда                                 | ктирование 💌                                                                        |            |
| 🕑 Контактная информац                             | ия                                                                                  | 🔁 Обновить |
| Сайт                                              | https://образец.pф                                                                  |            |
| Email                                             | 12345@mail.ru                                                                       |            |
| Телефон(ы)                                        | 4242123456                                                                          |            |
| Факс                                              | 4242123457                                                                          |            |
| Адрес                                             | Сахалинская (обл.), Южно-Сахалинск (г.) Изменить                                    |            |
| Юридический адрес                                 | Совпадает с фактическим                                                             |            |
| Адрес приемной<br>комиссии                        | 693000, Сахалинская область, г. Южно-Сахалинск, ул. Ленина 333                      |            |
| Телефон приемной комиссии                         | 4242123456                                                                          |            |
| Доп. информация                                   | Дополнительная информация                                                           |            |
|                                                   | Отправить на утверждение Обновить                                                   |            |
|                                                   |                                                                                     |            |

Рис. 6

- 4. Для внесения сведений о классе и вакансий для зачисления в ОО:
- а) выберите пункт «Классы» кнопки «Редактирование»;
- b) для добавления нового учебного года на экране «Классы» нажмите на знак

и выберите новый учебный год 2025/2026 (рис. 7):

| ассы                     |                       |           |  |
|--------------------------|-----------------------|-----------|--|
| естры ) Образовательны   | е организации 👌 Об    | 2020-2021 |  |
|                          | o opranioadyni (r o o | 2021-2022 |  |
| 🔊 Просмотр 🛛 🖋 Редактиро | ование 👻              | 2025-2026 |  |
| Knacolu                  |                       | 2026-2027 |  |
|                          |                       | 2027-2028 |  |
| 2022-2023 2023-2024      | 2024-2025 +           | 2028-2029 |  |
| Добавить                 |                       | 2029-2030 |  |
|                          |                       |           |  |

Рис. 7

с) щелкните по вкладке с учебным годом 2025/2026 и нажмите на кнопку «Добавить» для внесения сведений о 1 классе и вакансиях (рис. 8);

| 7 | Классы    |           |           |           |   |
|---|-----------|-----------|-----------|-----------|---|
|   | 2022-2023 | 2023-2024 | 2024-2025 | 2025-2026 | + |

Рис. 8

d) внесите сведения о 1 классе, нажмите на кнопку «Отправить на утверждение» (рис. 9).

| Создание/редактиров | ание класса                             | 😂 Обновит |
|---------------------|-----------------------------------------|-----------|
| Параллель           | 1 🗸                                     |           |
| Литера\Название     |                                         |           |
| Профиль             | Общеобразовательный                     | v         |
| Свободные вакансии  | 100                                     |           |
| Макс. наполняемость | 100                                     |           |
| Программа           | Программа начального общего образования | Ŧ         |
| Язык обучения       | Русский язык                            | ~         |
|                     |                                         |           |

Рис. 9

**Обратите внимание!** При отправке сведений на утверждение система может выдавать предупреждение о том, что по данной организации есть неутвержденные запросы на изменение сведений.

В таком случае, если требуется:

1) утвердить *только один последний запрос*, необходимо нажать на кнопку «Продолжить» (рис. 10);

2) направить <u>несколько запросов на утверждение</u>, необходимо в столбце «Действие» нажать на ссылку (рис. 10);

3) отменить запрос, то в столбце «Действия» надо нажать на кнопку (рис. 10).

| ₹ | Документы                                                                                                    |               |                                                                                                    | 😂 Обновить                                     |  |  |  |  |
|---|----------------------------------------------------------------------------------------------------|---------------|----------------------------------------------------------------------------------------------------|------------------------------------------------|--|--|--|--|
|   | ВНИМАНИЕ! Существуют неутвержденные запросы на изменение по этой организации. Утвержден может быть только один запрос. Вы уверены, что хотите создать новый запрос на изменение? Продолжить |               |                                                                                                    |                                                |  |  |  |  |
|   | Дата и время                                                                                                    | Ответственный | Изменение                                                                                                    | Действие                                       |  |  |  |  |
|   | 08.06.2022 11:21                                                                                                    | TECT Π. Μ.    | Документ, добавление:<br>Новое значение: Лицензия на право оказания доп.обр.услуг от 04.06.2014<br>Номер: 123<br>Бланк: ВА №123<br>Действителен по | <ul> <li>изменить</li> <li>отменить</li> </ul> |  |  |  |  |

Рис. 10

**ВАЖНО!** При создании класса и вакансий для зачисления в 1 класс для приемной кампании необходимо учесть следующее:

1) литера/название класса не вносятся, так как для приемной кампании создается один первый класс;

2) свободные вакансии в 1 класс вносятся как суммарное значение вакансий в первые классы параллели (т.е. при плановом наборе по 25 человек в 1а, 1б, 1в и 1г, нужно создать один первый класс с количеством вакансий 100);

3) количество свободных вакансий и максимальная наполняемость должны совпадать.

### После завершения приемной кампании

По окончании приемной кампании руководитель общеобразовательной организации издает распорядительный акт о приеме на обучение детей в течение 3 рабочих дней после завершения приема заявлений о приеме на обучение в первый класс.

В день издания распорядительного акта в электронных заявлениях в АИС ЕУ **необходимо перевести статусы всех заявлений,** стоящих в очереди на зачисление в пределах выставленных общеобразовательной организацией вакантных мест, **в** «**Направлен в ООО**» в целях оповещения заявителей о принятом решении о приеме на обучение в первый класс. Во всех остальных заявлениях, находящихся вне очереди на зачисление, необходимо установить статус «**Отказ**».

9

Перед началом учебного года (до 1 сентября включительно) нужно создать приказы о зачислении в конкретные классы параллели 1 классов (1А, 1Б, 1В и т.д.) в АИС СГО (из списка распределенных из очереди). Статус заявлений в Е-услугах при этом автоматически изменится на **«Зачислен»**.

### После распределения и зачисления учащихся в СГО

После того, как произойдет распределение учащихся по классам и зачисление в СГО, необходимо 1 класс (общий для приемной кампании) в Е-услугах удалить и создать все первые классы (с литерами) в новом учебном году.

Для того, чтобы удалить общий 1 класс:

1. Проверьте статусы заявлений в 1 классе. На всех зачисленных учащихся в СГО должны быть заявления со статусом «Зачислен», у всех остальных заявлений должен быть статус «Отказ».

**ВНИМАНИЕ!** В случае, если в Е-услугах будут заявления в 1 класс с незакрытым статусом («Новое», «Требуются оригиналы документов», «Очередник», «Направлен в ООО»), следующий шаг выполнить будет невозможно!

2. Перейдите к редактированию сведений об образовательной организации в Е-услуги:

- а) в разделе «Редактирование» выберите «Классы» (рис. 3);
- b) перейдите на вкладку с новым учебным годом (рис. 11);
- с) нажмите кнопку «Удалить» напротив 1 класса (рис. 11).

| Класс             | ы                            |          |                     |              | 🕃 Обнови |
|-------------------|------------------------------|----------|---------------------|--------------|----------|
| 2022-20<br>Добави | )23 2023-2024 2024-2025<br>™ | 2025-    | 2026 +              |              |          |
|                   |                              | - 11     | •                   |              |          |
| Icero: 1          | Manuruduurinaa               | Doothura | Количество вакансий | Соответствие | Taŭarano |

Рис. 11

Далее поочередно добавьте все 1-ые классы (1А, 1Б и т.д.) в новом учебном году:

1. Нажмите на кнопку «Добавить» в 2025-2026 уч.году (рис. 11).

2. Заполните информацию по каждому классу (рис. 9), указав литеру (при необходимости), количество вакансий в соответствии с результатом распределения учащихся в СГО!

3. Нажмите «Сохранить» (рис. 12).

| 👁 Просмотр 🕜 Реда   | ктирование -                            |            |
|---------------------|-----------------------------------------|------------|
| Создание/редактиров | ание класса                             | 📿 Обновить |
| Параллель           | 1 ~                                     |            |
| Литера\Название     | Α                                       |            |
| Профиль             | Общеобразовательный -                   |            |
| Свободные вакансии  | 0                                       |            |
| Макс. наполняемость | 25                                      |            |
| Программа           | Программа начального общего образования |            |
| Язык обучения       | Русский язык                            | ~          |
|                     | Сохранить Назад                         |            |

Рис. 12

Обратите внимание! При добавлении нескольких 1-ых классов необходимо направить <u>несколько запросов на утверждение</u>, нажав на ссылку изменить (рис. 10)!